sub-menus:

2025/06/16 01:22

Introdução

• Rel. de Contas a Pagar: Tela de relatório das Contas a Pagar previstas;

Previsão Orçamentária

confrontar os dados para ver o que realmente ocorreu.

- Rel. de Contas a Receber: Tela de relatório das Contas a Receber previstas;
- Rel. de Previsão Orçamentária: Tela de relatório para confrontar os dados previstos e realizados (análise por centro de custo).

|          | A Cadastros             | •                             |
|----------|-------------------------|-------------------------------|
|          | 🦣 Transportadora        | •                             |
|          | 🐊 Estoque               | •                             |
|          | 🚡 Financeiro            | •                             |
|          | 🝺 Contabilidade         | •                             |
| 0        | 🕘 Relatórios            | •                             |
| e        | 📰 Previsão Orçamentária | 🕩 💻 Lanc. Contas a Pagar      |
| 5        | 🙀 Configuração          | Lanc. Contas a Receber        |
| as       | T Ferramentas           | Rel. de Contas a Pagar        |
| <u>0</u> | 🔁 Mostra/Esconder Menu  | 🗄 Rel. de Contas a Receber    |
| Itell    | <del>@</del> Suporte    | Rel. de Previsão Orçamentária |
| 5        | Encerrar                |                               |

# Lançamentos de Contas a Pagar Previstas

Para fazer o lançamento de Contas a Pagar previstas, basta ir em *Gerenciamento*  $\rightarrow$  *Previsão Orçamentária*  $\rightarrow$  *Lanc. Contas a Pagar*.

Foi criado no sistema uma nova ferramenta chamada Previsão Orçamentária que irá ajudar os clientes a fazer uma previsão do que será recebido/pago em um determinado período e depois

Esta ferramenta se encontra em Gerenciamento → Previsão Orçamentária e é composta pelos

Lanc. Contas a Pagar: Tela onde será feito os lançamentos previstos de Contas a Pagar;

Last update: 2015/10/29 intellicash:manuais:previsao\_orcamentaria http://wiki.iws.com.br/doku.php?id=intellicash:manuais:previsao\_orcamentaria&rev=1446145135 18:58

| Agendamento Financeiro - Contas a Pagar - Previsão Orçamentária                                                                                                    |                   |  |  |  |  |  |  |  |  |  |  |
|----------------------------------------------------------------------------------------------------|-------------------|--|--|--|--|--|--|--|--|--|--|
| Favorecido                                                                                                    | Nº Documento      |  |  |  |  |  |  |  |  |  |  |
| CIM-COMPANHIA DE IDEIAS E MARCAS LIDA                                                                                                    |                   |  |  |  |  |  |  |  |  |  |  |
|                                                                                                    |                   |  |  |  |  |  |  |  |  |  |  |
| Entrada Vencimento Valor Multa Juros/Día Juros/Wikis <u>Desc. Pt</u> , Centro de Custo                                                                                                    |                   |  |  |  |  |  |  |  |  |  |  |
| 29/09/2015 2 29/10/2015 5 50,00 0,00% 0,00 0,00% MERCADORIA PARA REVENDA                                                                                                    |                   |  |  |  |  |  |  |  |  |  |  |
| Forma de Cabranca Descrição                                                                                                    | Nº Boleto         |  |  |  |  |  |  |  |  |  |  |
| CARTEIRA V PAGTO. CIM (MERCADORIA PARA REVENDA)                                                                                                    |                   |  |  |  |  |  |  |  |  |  |  |
|                                                                                                    |                   |  |  |  |  |  |  |  |  |  |  |
| □ Ratear Centro de Custo □ Despesa repetitiva                                                                                                    |                   |  |  |  |  |  |  |  |  |  |  |
|                                                                                                    |                   |  |  |  |  |  |  |  |  |  |  |
|                                                                                                    |                   |  |  |  |  |  |  |  |  |  |  |
|                                                                                                    | 🖌 Inserir         |  |  |  |  |  |  |  |  |  |  |
| Entrada Vencimento Documento Valor   Favorecido   Forma de Cobr.   Descrição   Mª Boleto   Multa   Juros   Desc. Pont.   Atraso   Correção   VIr. Corrigido   Usuário   Centro de Cu                | stos              |  |  |  |  |  |  |  |  |  |  |
|                                                                                                    |                   |  |  |  |  |  |  |  |  |  |  |
| 18/09/2015 27/10/2015 000000053/d 70,00 CIM-COMPANHIA DE IDEIAS E MARCA Boleto/Duplicata DUPLICATAREF. AO PEDIDO 000000033 / PARCELA02/02 DE 18 0% 0% 0% 2 0,00 70,00 ADMIN MERCADORIA PARA REVENDA |                   |  |  |  |  |  |  |  |  |  |  |
|                                                                                                    |                   |  |  |  |  |  |  |  |  |  |  |
|                                                                                                    |                   |  |  |  |  |  |  |  |  |  |  |
|                                                                                                    |                   |  |  |  |  |  |  |  |  |  |  |
|                                                                                                    |                   |  |  |  |  |  |  |  |  |  |  |
|                                                                                                    |                   |  |  |  |  |  |  |  |  |  |  |
| i morinir Total 100,00 🧳 Ex                                                                                                    | cluir 🖉 🖉 Alterar |  |  |  |  |  |  |  |  |  |  |
|                                                                                                    |                   |  |  |  |  |  |  |  |  |  |  |

Nesta tela o usuário poderá lançar as Contas a Pagar previstas, informando os seguinte campos:

- Favorecido: Agente cadastrado no Sistema;
- Nº Documento: Documento a ser informado pelo usuário ou gerado automaticamente pelo sistema;
- Entrada: Data de entrada do registro;
- Vencimento: Data prevista para o recebimento do registro;
- Valor: Valor do registro;
- Multa: Taxa de Multa do registro;
- Juros/Dia: Valor de Juros por Dia do registro;
- Juros%/Mês: Taxa de Juros por Mês do registro;
- Desc. Pt.: Desconto do registro;
- Centro de Custo: Centro de custo do registro;
- Forma de Cobrança: Forma de cobrança do registro;
- Descrição: Descrição do registro a ser lançado;
- Nº Boleto: Número do boleto do registro;
- Opção "Ratear Centro de Custo": Permite o Rateio do Centro de Custo do registro;
- Opção "Despesa repetitiva": Permite lançar vários registros.

Após informar os dados basta clicar no botão **Inserir** para que o mesmo seja cadastrado. Também será possível visualizar os registros lançados para determinado Favorecido (basta colocar o nome do campo "Favorecido" e dar "ENTER"), alterar o registro pelo botão **Alterar** e excluir o registro pelo botão **Excluir**.

O Centro de Custo é de fundamental importância para a Previsão Orçamentária funcionar corretamente.

### Lançamentos de Contas a Receber Previstas

Para fazer o lançamento de Contas a Receber previstas, basta ir em *Gerenciamento*  $\rightarrow$  *Previsão Orçamentária*  $\rightarrow$  *Lanc. Contas a Receber*.

| Agendamento Financeiro - Contas a Receber - Previsão Orçamentária                                                                                                 |                             |
|----------------------------------------------------------------------------------------------------|-----------------------------|
| Sacado                                                                                                    | Nº Documento                |
| HOTEL CIDADE LTDA                                                                                                    | 000000577                   |
| Entrada Vencimento Valor Multa Juros/Dia Juros/W/Miš <u>Desc. Pt.</u> Centro de Custo                                                                             |                             |
| 29/09/2015 • 29/10/2015 • 250,00 0,00% 0,00 0,00% 0,00% VeNAS                                                                                                    |                             |
| Forma de Cobrança Descrição                                                                                                    | Nº Boleto                   |
| CARTEIRA RECEB. HOTEL CIDADE (VENDAS)                                                                                                    |                             |
| Ratear Centro de Custo Despesa repetitiva                                                                                                    |                             |
|                                                                                                    |                             |
|                                                                                                    | ······                      |
|                                                                                                    | <ul> <li>Inserir</li> </ul> |
| Entrada Vencimento locumento Valor Favorecido Forma de Cobr. Descrição IIIº Boleto Multa Juros Desc. Pont. Araso Correção VIX. Corrigido Usuário Centro de Custos |                             |
|                                                                                                    | - 1                         |
|                                                                                                    |                             |
|                                                                                                    |                             |
|                                                                                                    |                             |
| Total 150.00 4                                                                                                    | Evoluir Altorar             |
|                                                                                                    | Alterar                     |
| Cadastro de comas a receber - Prev. Orc.                                                                                                    |                             |

Nesta tela o usuário poderá lançar as Contas a Receber previstas, informando os seguinte campos:

- Sacado: Agente cadastrado no Sistema;
- Nº Documento: Documento a ser informado pelo usuário ou gerado automaticamente pelo sistema;
- Entrada: Data de entrada do registro;
- Vencimento: Data prevista para o pagamento do registro;
- Valor: Valor do registro;
- Multa: Taxa de Multa do registro;
- Juros/Dia: Valor de Juros por Dia do registro;
- Juros%/Mês: Taxa de Juros por Mês do registro;
- Desc. Pt.: Desconto do registro;
- Centro de Custo: Centro de custo do registro;
- Forma de Cobrança: Forma de cobrança do registro;
- Descrição: Descrição do registro a ser lançado;
- Nº Boleto: Número do boleto do registro;
- Opção "Ratear Centro de Custo": Permite o Rateio do Centro de Custo do registro;
- Opção "Despesa repetitiva": Permite lançar vários registros.

Após informar os dados basta clicar no botão **Inserir** para que o mesmo seja cadastrado. Também será possível visualizar os registros lançados para determinado Favorecido (basta colocar o nome do campo "Favorecido" e dar "ENTER"), alterar o registro pelo botão **Alterar** e excluir o registro pelo botão **Excluir**.

O Centro de Custo é de fundamental importância para a Previsão Orçamentária funcionar corretamente.

### **Relatório de Contas a Pagar Previstas**

Após fazer os lançamentos de Contas a Pagar previstas o usuário poderá visualizar um relatório das contas lançadas em *Gerenciamento*  $\rightarrow$  *Previsão Orçamentária*  $\rightarrow$  *Rel. de Contas a Pagar*.

|                                                                                                    |            |            |              | Rel                  | atório de Pre           | visão Orçar                 | nentária - Contas a Pagar     |                            |                                  |                                  |  |
|----------------------------------------------------------------------------------------------------|------------|------------|--------------|----------------------|-------------------------|-----------------------------|-------------------------------|----------------------------|----------------------------------|----------------------------------|--|
| Data de Entrada Data de Vencimento                                                                                                    |            |            |              |                      |                         | ,                           |                               |                            |                                  |                                  |  |
|                                                                                                    |            | Mos        | trar somente | Fornecedores         |                         |                             |                               |                            |                                  |                                  |  |
| lo (11/10/2015 • Iérmino (29110/2015 • Jermino (29110/2015 • Jermino (29110/2015) • Jerm |            |            |              |                      |                         |                             |                               |                            |                                  |                                  |  |
|                                                                                                    |            |            |              |                      |                         |                             |                               |                            |                                  |                                  |  |
|                                                                                                    |            |            |              |                      |                         |                             |                               |                            |                                  |                                  |  |
|                                                                                                    |            |            |              |                      |                         |                             |                               |                            |                                  |                                  |  |
| tenhum Fornecedores Centros Formas de Cobi                                                                                                    | rança      |            |              |                      |                         |                             |                               |                            |                                  |                                  |  |
| rraste uma coluna para cá para agrupar pelo respectivo                                                                                                    |            |            |              |                      |                         |                             |                               |                            |                                  |                                  |  |
| intrada 💌 Vencim 💌 Fantasia                                                                                                    | Tipo       | Valor 💌 At | raso 🔻 Cari  | ência 🔻 Centro Custo | <ul> <li>Doc</li> </ul> | <ul> <li>Usuário</li> </ul> | <ul> <li>Histórico</li> </ul> | <ul> <li>Boleto</li> </ul> | <ul> <li>Nome Empresa</li> </ul> | <ul> <li>Razão Social</li> </ul> |  |
| 9/10/2015 09/10/2015 AGUINALDO                                                                                                    | CARTEIRA   | 55,00      | 20           | 0 MERCADORIA PARA R  | EVEN 000000547          | ADMIN                       | PAGTO, AGUINALDO              |                            | EMPRESA 1                        | AGNALDO                          |  |
| 3/10/2015 13/10/2015 AGUINALDO                                                                                                    | CARTEIRA   | 200,00     | 16           | 0 MERCADORIA PARA RI | EVEN 000000553          | ADMIN                       | PAGTO, AGUINALDO              |                            | EMPRESA 1                        | AGNALDO                          |  |
| 1/10/2015 21/10/2015 AGUINALDO                                                                                                    | CARTEIRA   | 66,00      | 8            | 0 LOJA               | 000000563               | ADMIN                       | PAGTO, AGUINALDO              |                            | EMPRESA 1                        | AGNALDO                          |  |
| 0/10/2015 20/10/2015 ALBERTO PEREIRA                                                                                                    | CARTEIRA   | 10,00      | 9            | 0 INSS               | 000000559               | ADMIN                       | PAGTO. ALBERTO PEREIRA        |                            | EMPRESA 1                        | ALBERTO PEREIRA                  |  |
| 1/10/2015 21/11/2015 ALESSANDRA                                                                                                    | CARTEIRA   | 120,00     | -23          | 0 SOFTWARE           | 000000562               | ADMIN                       | PAGTO. ALESSANDRA             |                            | EMPRESA 1                        | ALESSANDRA                       |  |
| 2/10/2015 23/10/2015 BISTECAO GAUCHO                                                                                                    | CARTEIRA   | 20,00      | 6            | 0 TAXAS BANCARIAS    | 000000568               | ADMIN                       | PAGTO. BISTECAO GAUCHO        |                            | EMPRESA 1                        | ALINE MARIA                      |  |
| 8/10/2015 08/10/2015 CASA DE QUEDO                                                                                                    | BOLETO/DUP | 100,00     | 21           | 0 MERCADORIA PARA RI | EVEN 000000537          | ADMIN                       | PAGTO. CASA DE QUEDO          | 255                        | EMPRESA 1                        | ADILSON DOS REIS                 |  |
| 1/10/2015 21/10/2015 CASA DE QUEDO                                                                                                    | CARTEIRA   | 200,00     | 8            | 0 MERCADORIA PARA RI | EVEN 000000561          | ADMIN                       | PAGTO. CASA DE QUEDO          |                            | EMPRESA 1                        | ADILSON DOS REIS                 |  |
| 2/10/2015 22/11/2015 CASA DO PARAFUSO                                                                                                    | CARTEIRA   | 112,25     | -24          | 0 CARRETOS           | 000000564               | ADMIN                       | PAGTO. CASA DO PARAFUSO       |                            | EMPRESA 1                        | CASA DO PARAFUSO                 |  |
| 2/10/2015 01/11/2015 CASA DO PARAFUSO                                                                                                    | CARTEIRA   | 65,00      | -3           | 0 INSS               | 000000565               | ADMIN                       | PAGTO. CASA DO PARAFUSO       |                            | EMPRESA 1                        | CASA DO PARAFUSO                 |  |
| 8/10/2015 08/11/2015 CLAUDIA MARIA                                                                                                    | BOLETO/DUP | 26,56      | -10          | 0 TESTECC            | 000000544               | ADMIN                       | PAGTO. CLAUDIA MARIA          |                            | EMPRESA 1                        | CLAUDIA MARIA                    |  |
| 5/10/2015 16/10/2015 LIDER AUTO PECAS                                                                                                    | CARTEIRA   | 120,00     | 13           | 0 MERCADORIA PARA RI | EVEN 000000555          | ADMIN                       | PAGTO, LIDER AUTO PECAS       |                            | EMPRESA 1                        | COMERCIAL FERREIRA               |  |
| 7/10/2015 27/10/2015 MARALEX                                                                                                    | CARTEIRA   | 15,00      | 2            | 0 NIVEL 7            | 000000572               | ADMIN                       | PAGTO. MARALEX                |                            | EMPRESA 1                        | BRINQUEDOS MARALEX               |  |
| 0/10/2015 20/10/2015 RESTAURANTE O CAIPIRA                                                                                                    | CARTEIRA   | 20,00      | 9            | 0 TAXAS BANCARIAS    | 000000558               | ADMIN                       | PAGTO. RESTAURANTE O CAIPIRA  |                            | EMPRESA 1                        | ANGELA                           |  |
|                                                                                                    |            |            |              |                      |                         |                             |                               |                            |                                  |                                  |  |
|                                                                                                    |            |            |              |                      |                         |                             |                               |                            |                                  |                                  |  |
|                                                                                                    |            |            |              |                      |                         |                             |                               |                            |                                  |                                  |  |
|                                                                                                    |            |            |              |                      |                         |                             |                               |                            |                                  |                                  |  |
| 1                                                                                                    |            |            |              |                      |                         |                             |                               |                            |                                  |                                  |  |

Nesta tela é possível visualizar os registros lançados de acordo com os filtros informados na tela, onde dentre eles destacamos:

- Data de Entrada: Data de Entrada do registro;
- Data de Vencimento: Data de Vencimento do registro;
- Fornecedores: Lista os Fornecedores do período informado;
- Centro: Lista os Centro de Custos do período informado;
- Forma de Cobrança: Lista as Formas de Cobrança do período informado.

Através dessa tela também é possível **Alterar** ou **Excluir** um registro e **Reclassificar Centro de Custos** (para acessar estas opções basta selecionar o registro e clicar com o botão direito do mouse).

# **Relatório de Contas a Receber Previstas**

Após fazer os lançamentos de Contas a Receber previstas o usuário poderá visualizar um relatório das contas lançadas em *Gerenciamento*  $\rightarrow$  *Previsão Orçamentária*  $\rightarrow$  *Rel. de Contas a Receber*.

| 10 10 10 10 10 10 10 10 10 10 10 10 10 1                  |               |               |             | Rel                    | atório de Prev | isão Orçan                  | nentária - Contas a Receber   |                            |                                  |                                  |
|-----------------------------------------------------------|---------------|---------------|-------------|------------------------|----------------|-----------------------------|-------------------------------|----------------------------|----------------------------------|----------------------------------|
| Data de Entrada Data de Vencimento                        |               |               |             |                        |                |                             |                               |                            |                                  |                                  |
|                                                           |               | 🗆 Mo          | strar somer | nte Fornecedores       |                |                             |                               |                            |                                  |                                  |
| Início 01/10/2015 🗨 Término 29/10/2015 🗨 🗸                | Aplicar 🏼 🎒 1 | Imprimir 🔲 Mo | strar somer | nte Clientes           |                |                             |                               |                            |                                  |                                  |
|                                                           |               | Empre         | esa EMI     | PRESA 1                | [              | -                           |                               |                            |                                  |                                  |
|                                                           |               |               |             |                        | DAT            | DE ENTR                     | ADA - NENHUM                  |                            |                                  |                                  |
|                                                           |               |               |             |                        |                |                             |                               |                            |                                  |                                  |
|                                                           | ,             |               |             |                        |                |                             |                               |                            |                                  |                                  |
| Nenhum Clentes Centros Formas de Cobrança                 | /             |               |             |                        |                |                             |                               |                            |                                  |                                  |
| Arraste uma coluna para cá para agrupar pelo respectivo o |               |               |             |                        |                |                             |                               |                            |                                  |                                  |
| Entrada 💌 Vencim 💌 Fantasia                               | Tipo T        | Valor 💌 A     | traso 💌 Ci  | arência 🔻 Centro Custo | Doc            | <ul> <li>Usuário</li> </ul> | <ul> <li>Histórico</li> </ul> | <ul> <li>Boleto</li> </ul> | <ul> <li>Nome Empresa</li> </ul> | <ul> <li>Razão Social</li> </ul> |
| 09/10/2015 09/10/2015 3M                                  | CARTEIRA      | 25,50         | 20          | 0 VENDAS               | 000000552      | ADMIN                       | RECEB. 3M                     |                            | EMPRESA 1                        | 3M DO BRASIL LTDA                |
| 20/10/2015 20/11/2015 BRILHO                              | CARTEIRA      | 120,00        | -22         | 0 VENDAS               | 000000557      | ADMIN                       | RECEB. BRILHO                 |                            | EMPRESA 1                        | AF BRILHO COMERCIO DE ARMARIN    |
| 26/10/2015 26/10/2015 CARITAS                             | CARTEIRA      | 1.200,00      | 3           | 0 VENDAS               | 000000571      | ADMIN                       | RECEB. CARITAS                |                            | EMPRESA 1                        | CAR                              |
| 22/10/2015 25/10/2015 CASA CARNEIRO                       | CARTEIRA      | 200,00        | 4           | 0 VENDAS/VENDAS        | 000000566      | ADMIN                       | RECEB. CASA CARNEIRO          |                            | EMPRESA 1                        | CASA CARNEIRO MAT.PARA CONST     |
| 27/10/2015 27/10/2015 MARA                                | CARTEIRA      | 25,00         | 2           | 0 NIVEL 7              | 000000573      | ADMIN                       | RECEB. MARA                   |                            | EMPRESA 1                        | GILCIMARA                        |
| 19/10/2015 20/11/2015 MARCELO BAR                         | CARTEIRA      | 120,00        | -22         | 0 VENDAS               | 000000556      | ADMIN                       | RECEB. MARCELO                |                            | EMPRESA 1                        | MARCELO BUENO                    |
| 27/10/2015 27/10/2015 SAO JORGE PIZZARIA                  | A VISTA       | 22,00         | 2           | 5 VENDAS               | 0000014808/    | 01 ADMIN                    | Duplicata 01/01 de 27/10/2015 |                            |                                  | MARCIANA CRISTINA                |
|                                                           |               |               |             |                        |                |                             |                               |                            |                                  |                                  |
|                                                           |               |               |             |                        |                |                             |                               |                            |                                  |                                  |
|                                                           |               |               |             |                        |                |                             |                               |                            |                                  |                                  |
| 1                                                         |               |               |             |                        |                |                             |                               |                            |                                  | •                                |
| Registro 1 de 7                                           |               |               |             |                        |                | Total: 1                    | .712,50                       |                            |                                  |                                  |

Nesta tela é possível visualizar os registros lançados de acordo com os filtros informados na tela, onde dentre eles destacamos:

- Data de Entrada: Data de Entrada do registro;
- Data de Vencimento: Data de Vencimento do registro;
- Clientes: Lista os Clientes do período informado;
- Centro: Lista os Centro de Custos do período informado;

• Forma de Cobrança: Lista as Formas de Cobrança do período informado.

Através dessa tela também é possível **Alterar** ou **Excluir** um registro e **Reclassificar Centro de Custos** (para acessar estas opções basta selecionar o registro e clicar com o botão direito do mouse).

## Relatório de Previsão Orçamentária

Após fazer os lançamentos de Contas a Pagar/Receber previstas o usuário poderá visualizar o Relatório de Previsão Orçamentária em *Gerenciamento* → *Previsão Orçamentária* → *Rel. de Previsão Orçamentária*.

Além dos dados lançados no sistema pelas telas mencionadas neste manual, o sistema ira pegar também para as contas previstas dados de pré-agendamentos financeiros de **Pedidos** e **Orçamentos**.

Neste relatório o sistema confrontará os dados previstos com os efetivados através do Centro de Custos.

| Relatório de Previsão Orçamentária |                       |                 |               |                             |                        |                    |               |  |  |  |
|------------------------------------|-----------------------|-----------------|---------------|-----------------------------|------------------------|--------------------|---------------|--|--|--|
| Data de Vencimento                 |                       |                 |               |                             |                        |                    |               |  |  |  |
| Inicio 01/10/2015 Terr             | nino 29/10/2015 [     | Empresa         | CARITAS MATER | IAL ELETRICO LTDA           | 💽 🖌 Aplicar 🖾 Imprimir |                    |               |  |  |  |
|                                    | Receitas              |                 |               |                             | Despesas               |                    |               |  |  |  |
| Descrição                          | Vlr. Previsto         | Vlr. Efetivado  | Diferença     | Descrição                   | Vlr. Previsto          | Vlr. Efetivado Dif | ferença       |  |  |  |
| P: III NIVEL1                      | 25,00                 | 0,00            | 25,00         | DESPESAS                    | 876,96                 | 100,00             | 776,96        |  |  |  |
| DIVEL 2                            | 25,00                 | 0,00            | 25,00         | INSS INSS                   | 30,00                  | 30,00              | 0,00          |  |  |  |
| 🖻 🛅 NIVEL 3                        | 25,00                 | 0,00            | 25,00         | E LOJA                      | 166,00                 | 0,00               | 166,00        |  |  |  |
| 🖻 🛅 NIVEL 4                        | 25,00                 | 0,00            | 25,00         | MERCADORIA PARA REVENDA     | 680,96                 | 70,00              | 610,96        |  |  |  |
| 🖻 💼 NIVEL 5                        | 25,00                 | 0,00            | 25,00         | 🛱 🛅 NIVEL1                  | 15,00                  | 0,00               | 15,00         |  |  |  |
| E C NIVEL 6                        | 25,00                 | 0,00            | 25,00         | ⊡ mIVEL 2                   | 15,00                  | 0,00               | 15,00         |  |  |  |
| m NIVEL 7                          | 25,00                 | 0,00            | 25,00         | 🖻 🛅 NIVEL 3                 | 15,00                  | 0,00               | 15,00         |  |  |  |
| TENDAS                             | 1.685,54              | 1.163,64        | 521,90        | ⊡ mIVEL 4                   | 15,00                  | 0,00               | 15,00         |  |  |  |
|                                    |                       |                 |               | B INIVEL 5                  | 15,00                  | 0,00               | 15,00         |  |  |  |
|                                    |                       |                 |               | ⊡ mIVEL 6                   | 15,00                  | 0,00               | 15,00         |  |  |  |
|                                    |                       |                 |               | m NIVEL 7                   | 15,00                  | 0,00               | 15,00         |  |  |  |
|                                    |                       |                 |               | É.                          | 40,00                  | 0,00               | 40,00         |  |  |  |
|                                    |                       |                 |               | TAXAS BANCARIAS             | 40,00                  | 0,00               | 40,00         |  |  |  |
|                                    |                       |                 |               |                             |                        |                    |               |  |  |  |
|                                    |                       |                 |               |                             |                        |                    |               |  |  |  |
|                                    |                       |                 |               |                             |                        |                    |               |  |  |  |
|                                    |                       |                 |               |                             |                        |                    |               |  |  |  |
|                                    |                       |                 |               |                             |                        |                    |               |  |  |  |
|                                    |                       |                 |               |                             |                        |                    |               |  |  |  |
|                                    |                       |                 |               |                             |                        |                    |               |  |  |  |
| Tot. Receitas - Previstas : 1      | 1.710,54 / Efetivadas | : 1.163,64 / Re | est. : 546,90 | Tot. Despesas - Previstas : | 931,96 / Efetiva       | das : 100,00 / Re  | est. : 831,96 |  |  |  |
| Relatório de Previsão Orçamentá    | ria                   |                 |               |                             |                        |                    |               |  |  |  |

O filtro usado no relatório para as contas previstas seria a **data de vencimento** e para as contas efetivadas a **data de pagamento** das mesmas.

Ao aplicar o sistema mostrará de um lado as **Receitas** e do outro lado as **Despesas** e entre os campos destacamos:

- Descrição: Descrição do Centro de Custo das contas;
- VIr. Previsto: Valor das contas previstas no período informado de acordo com o Centro de Custo;

- VIr. Efetivado: Valor das contas efetivadas (pagas ou recebidas) no período informado de acordo com o Centro de Custo;
- Diferença : Valor da diferença entra o valor previsto e efetivado.

Se clicar duas vezes sobre um Centro de Custo o sistema mostrará outra tala confrontando as contas previstas e efetivadas do perído para análise.

| 谢 Previsão O | rçamentária - [                    | Detalhes Financeiros          |        | _   |   | 2          |                         |                               |        | X     |  |
|--------------|------------------------------------|-------------------------------|--------|-----|---|------------|-------------------------|-------------------------------|--------|-------|--|
|              | Despesas - MERCADORIA PARA REVENDA |                               |        |     |   |            |                         |                               |        |       |  |
|              | Agendamentos Previstos             |                               |        |     |   |            | Agendamentos Efetivados |                               |        |       |  |
| Entrada      | Venc.                              | Nome                          | Valor  | -   |   | Entrada    | Venc.                   | Nome                          | Valor  | -     |  |
| 08/10/2015   | 08/10/2015                         | ADILSON DOS REIS              | 80,00  | 000 |   | 18/09/2015 | 27/10/2015              | CIM-COMPANHIA DE IDEIAS E MAF | 70,00  | 0000  |  |
| 21/10/2015   | 21/10/2015                         | ADILSON DOS REIS              | 200,00 | 000 |   |            |                         |                               |        |       |  |
| 09/10/2015   | 09/10/2015                         | AGNALDO                       | 55,00  | 000 |   |            |                         |                               |        |       |  |
| 13/10/2015   | 13/10/2015                         | AGNALDO                       | 200,00 | 000 |   |            |                         |                               |        |       |  |
| 18/09/2015   | 27/10/2015                         | CIM-COMPANHIA DE IDEIAS E MAF | 70,00  | 000 |   |            |                         |                               |        |       |  |
| 16/10/2015   | 16/10/2015                         | COMERCIAL FERREIRA            | 20,00  | 000 |   |            |                         |                               |        |       |  |
| 18/09/2015   | 18/10/2015                         | FABRICA DE DOCES              | 25,00  | 000 |   |            |                         |                               |        |       |  |
| 17/09/2015   | 17/10/2015                         | GIOVANE CELSO                 | 11,85  | 000 |   |            |                         |                               |        |       |  |
| 17/09/2015   | 17/10/2015                         | GIOVANE CELSO                 | 4,03   | 000 |   |            |                         |                               |        |       |  |
| 17/09/2015   | 17/10/2015                         | GIOVANE CELSO                 | 15,08  | 000 |   |            |                         |                               |        |       |  |
|              |                                    |                               |        |     |   |            |                         |                               |        | E     |  |
|              |                                    |                               |        |     |   |            |                         |                               |        |       |  |
|              |                                    |                               |        |     |   |            |                         |                               |        |       |  |
|              |                                    |                               |        |     |   |            |                         |                               |        |       |  |
|              |                                    |                               |        |     |   |            |                         |                               |        |       |  |
|              |                                    |                               |        |     |   |            |                         |                               |        |       |  |
|              |                                    |                               |        |     |   |            |                         |                               |        |       |  |
|              |                                    |                               |        |     |   |            |                         |                               |        |       |  |
|              |                                    |                               |        |     |   |            |                         |                               |        |       |  |
|              |                                    |                               |        |     |   |            |                         |                               |        |       |  |
|              |                                    | 1                             | 680.96 | 0   |   |            |                         |                               | 70.00  |       |  |
| •            |                                    |                               | 000,90 |     | 1 |            |                         |                               | 70,00  | •     |  |
|              |                                    |                               |        |     |   |            |                         |                               | / Tran | rimir |  |
|              |                                    |                               |        |     |   |            |                         |                               | Tub    |       |  |

Na figura acima podemos verificar que somente uma conta prevista foi realmente efetivada no período informado.

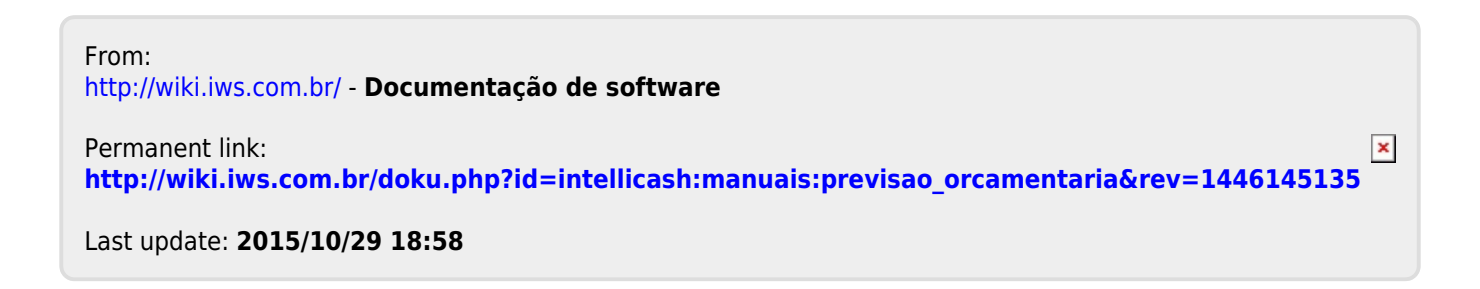